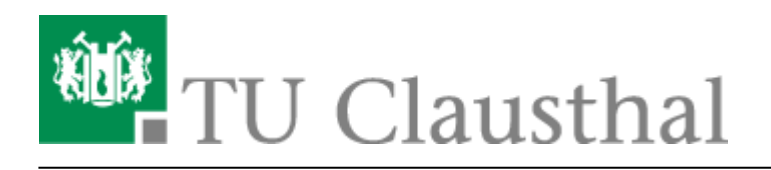

## **Installation unter Windows 10**

Sie finden die Installationsdateien für Camtasia auf der Campussoftware-Netzwerkfreigabe (\\nas.tuclausthal.de\campussoftware) in diesem Ordner:

\\nas.tu-clausthal.de\campussoftware\Camtasia

Ein Anleitung, die beschreibt, wie Sie auf die Campussoftware-Netzwerkfreigabe zugreifen, finden Sie hier.

Falls Sie bereits eine ältere Version von Camtasia installiert haben und auf die aktuelle Version umsteigen möchten, beachten Sie, dass Sie Ihre Export-Profile und Programmeinstellungen neu anlegen müssen.

Starten Sie die Installation von Camtasia, indem Sie auf die Datei *camtasia-2020-de-windows* doppelklicken und folgenden Sie den Anweisungen der folgenden Abbildungen.

Wählen Sie Ihre gewünschte Sprache aus.

| Te              | echSm          | ith Ca       | imtas | ia | - |
|-----------------|----------------|--------------|-------|----|---|
| Bitte wählen Si | e die gewünsch | ite Sprache. |       |    |   |
| Deutsch         |                |              |       |    | ` |
|                 |                |              |       | ОК |   |
|                 |                |              |       |    |   |

Setzen Sie den Haken bei Ich akzeptiere die Lizenzbedingungen und klicken Sie auf Installieren.

| TechSmith Camtasia <sup>®</sup> - ×    |  |  |  |  |  |  |
|----------------------------------------|--|--|--|--|--|--|
|                                        |  |  |  |  |  |  |
| ✓ Ich akzeptiere die Lizenzbedingungen |  |  |  |  |  |  |
| Installieren                           |  |  |  |  |  |  |
| Optionen                               |  |  |  |  |  |  |

Wenn Camtasia installiert wurde, klicken Sie auf Fertig stellen, anschließend startet Camtasia.

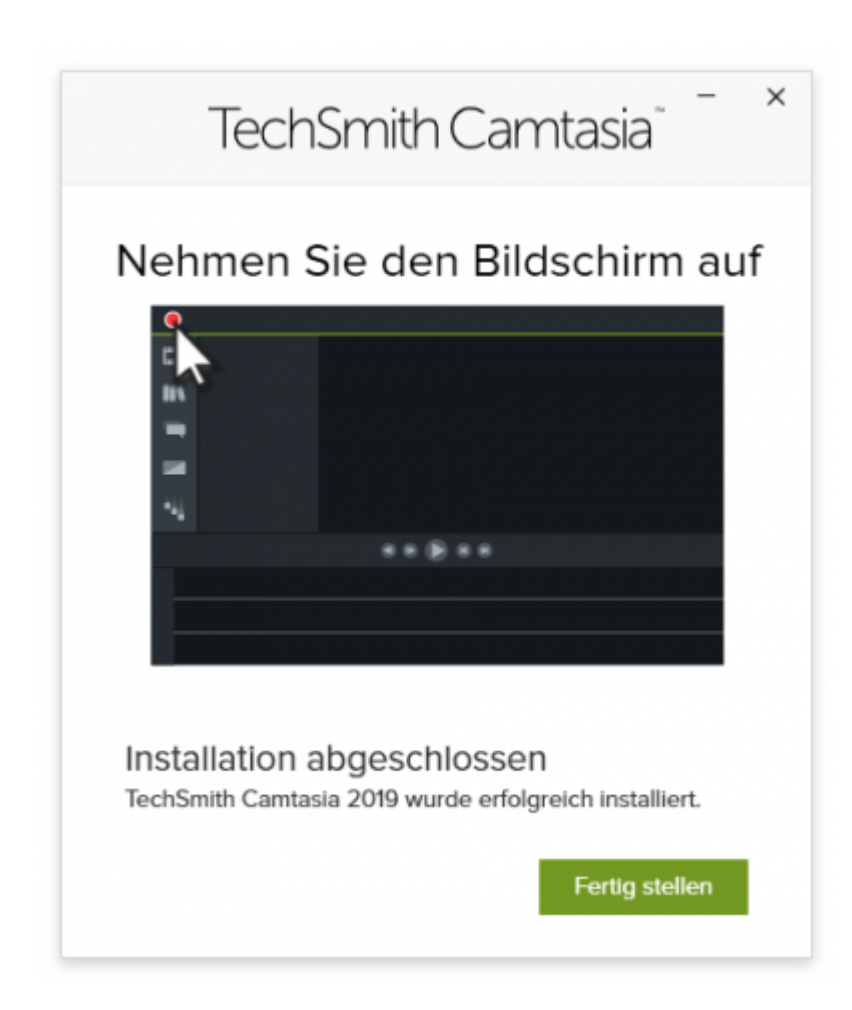

Beim ersten Start von Camtasia erscheint das nachfolgende Fenster, klicken Sie dort auf *Softwareschlüssel eingeben*.

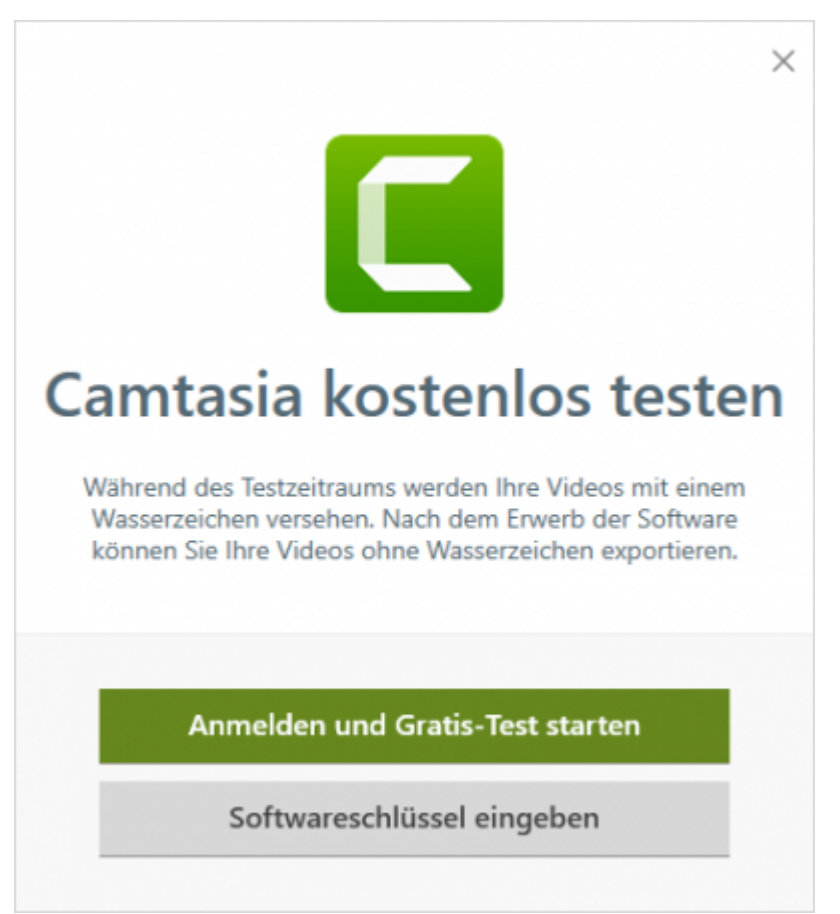

Geben Sie anschließend den Lizenzschlüssel ein, den Sie vom RZ per E-Mail erhalten haben.

Direkt-Link: https://doku.tu-clausthal.de/doku.php?id=multimedia:camtasia:installation\_unter\_windows\_10&rev=1590140837

Letzte Aktualisierung: 11:47 22. May 2020

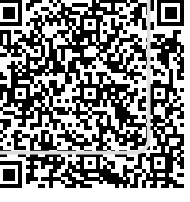